## HƯỚNG DẪN SỬ DỤNG TẢI BÀI GIẢNG LÊN KHO HỌC LIỆU

### Vì sao Thầy Cô nên sử dụng phần mềm AVINA để đóng gói bài giảng?

- Đảm bảo tính bản quyền tác giả, các bài giảng sẽ được mã hóa khi người dùng tải về và không thể đăng tải ngược trở lại Kho học liệu.
- Chuyển đổi nhanh chóng các học liệu đã có sẵn của thầy cô từ powerpoint thành bài giảng đóng gói tương tác chuẩn quốc tế.

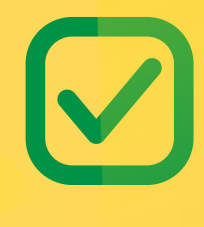

Tăng tính chuyên nghiệp và uy tín; nhận kết quả kiểm tra của học sinh trong bài giảng ngay trên phần mềm.

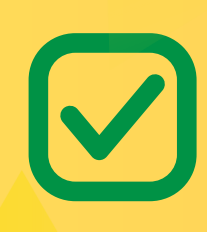

Hỗ trợ đa dạng định dạng (PDF, PPT, video, SCORM...) và tương thích với các nền tảng E-learning, giúp giáo viên dễ dàng số hóa bài giảng mà vẫn đảm bảo an toàn.

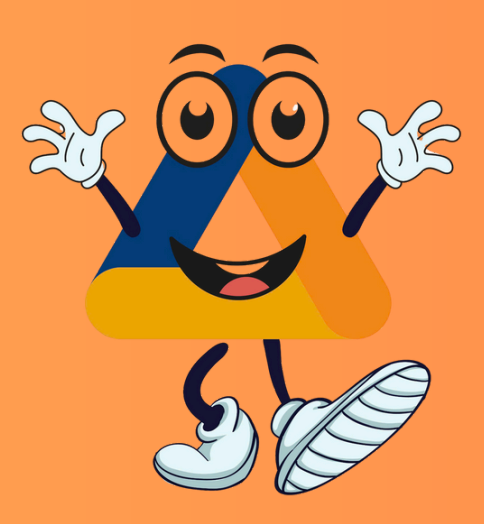

# TẢI BÀI GIẢNG TRỰC TIẾP TỪ PHẦN MỀM AVINA

CÁCH 1

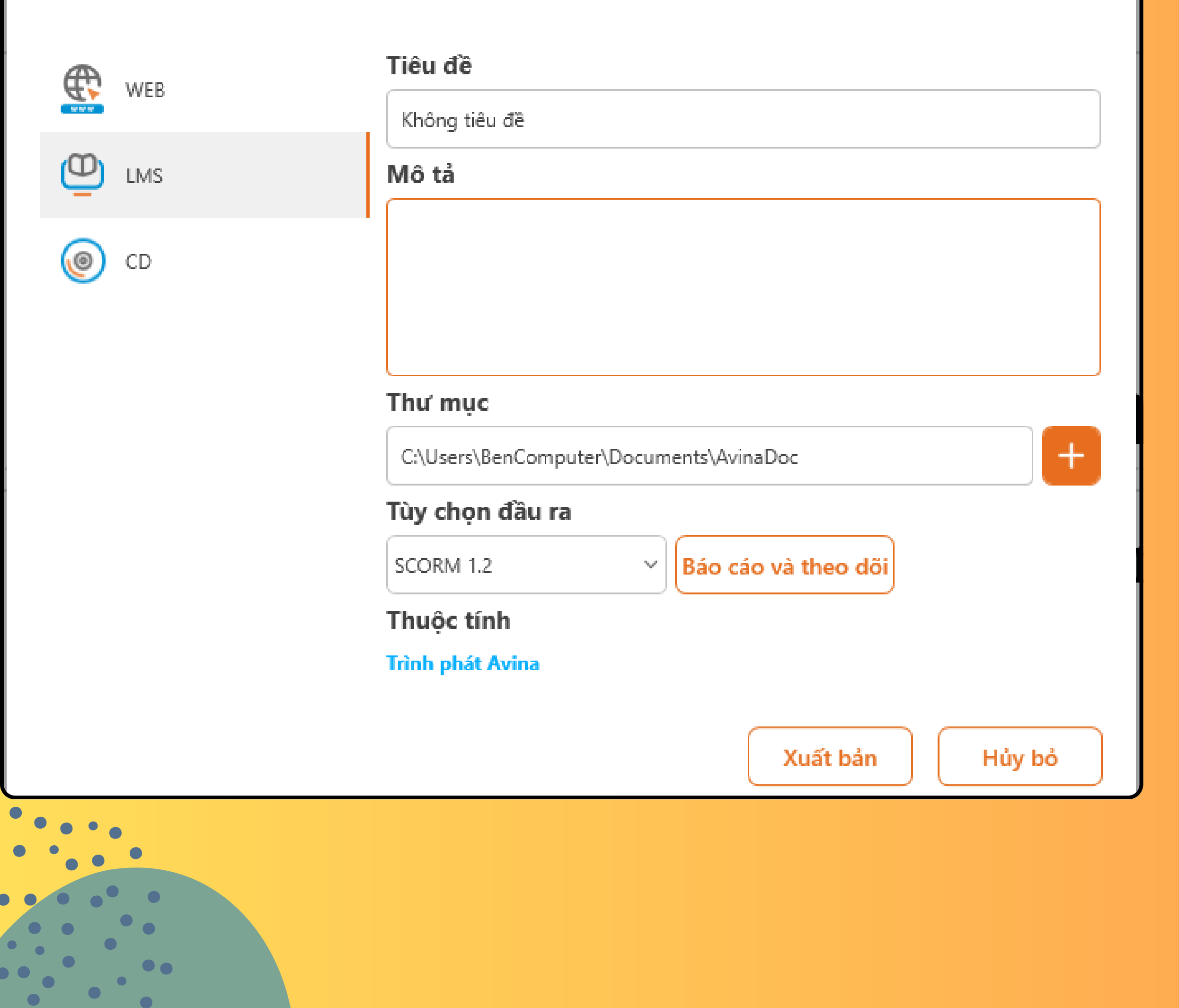

### 1. Tại tab "Trang chủ" thầy cô chọn "Xuất bản".

## 2. Chọn định dạng LMS: nhập tiêu đề, chọn thư mục lưu trữ bài giảng trên máy tính và nhấn " Xuất bản".

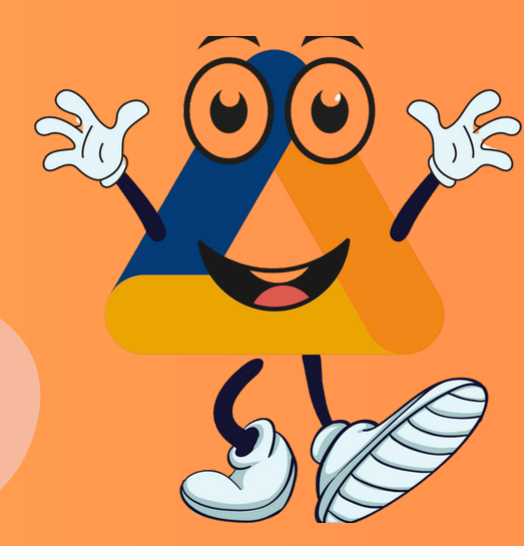

### Tải lên Avina Template

| - |       | ς. |
|---|-------|----|
|   |       |    |
|   | <br>_ |    |
|   |       |    |
|   |       |    |
| 1 |       |    |
| 1 |       | 7  |
|   |       |    |

Tên (\*)

Huyền Trang htrang95utehy1@gmail.com

Ban cần kiểm tra kỹ thông tin trước khi tao bài giảng. Quy đinh về việc "Chia sẻ bài giảng".

| Lịch sử ngày 30/04                                                                                                    |
|----------------------------------------------------------------------------------------------------|
| Danh mục (*)                                                                                                    |
| Chọn một danh mục                                                                                                    |
| Mô tả                                                                                                    |
|                                                                                                    |
| Cấu hình giá <sup>(*)</sup>                                                                                                    |
| 0.0 🗘 VND                                                                                                    |
| O Miễn phí                                                                                                    |
| ĐÌỀU KHOẢN CHIA SẢ BÀI GIẢNG<br>Khi tham gia chia sẻ bài giảng trên AVINA TEMPLATE, quý thầy cô cần tuân thủ các điều khoản sau:                                                                                                    |
| 1. Bản quyền và sở hữu trí tuệ                                                                                                    |
| <ul> <li>1.1. Quyền sở hữu</li> <li>Giáo viên phải là chủ sở hữu hợp pháp của bài giảng hoặc có quyền phân phối theo sự đồng thuận từ tác giả.</li> <li>Avina Template không chịu trách nhiệm nếu bài giảng vi phạm bản quyền của bên thứ ba. Nếu phát hiện vi phạm, gỡ bỏ ngay lập tức và khóa tài khoản của giáo viên.</li> </ul> |
| Bằng việc đăng ký thương mại hóa bài giảng, thầy cô "đồng ý" ràng buộc pháp lý với các điều khoản trên                                                                                                    |

NOTE: Nhập thông tin tài khoản đã đăng ký trên kho học liệu nếu đăng nhập lần đầu tiên trên phần mềm Avina.

 $\times$ 

Avina Template có quyền

Húy bó

- Sau khi phần mềm thông báo đóng gói thành công, giáo viên nhấn vào mục
- "Avina Template"
  - 1. Nhập đầy đủ thông tin bài giảng và định giá bài giảng.
  - 2. Nhấn "Tải lên" và chờ phần mềm kiểm duyệt tự động tải lên Kho học liệu.

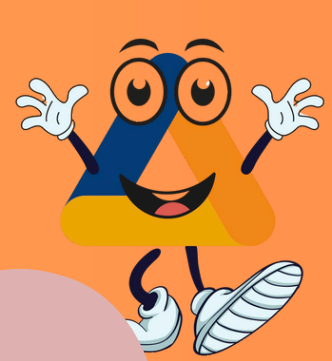

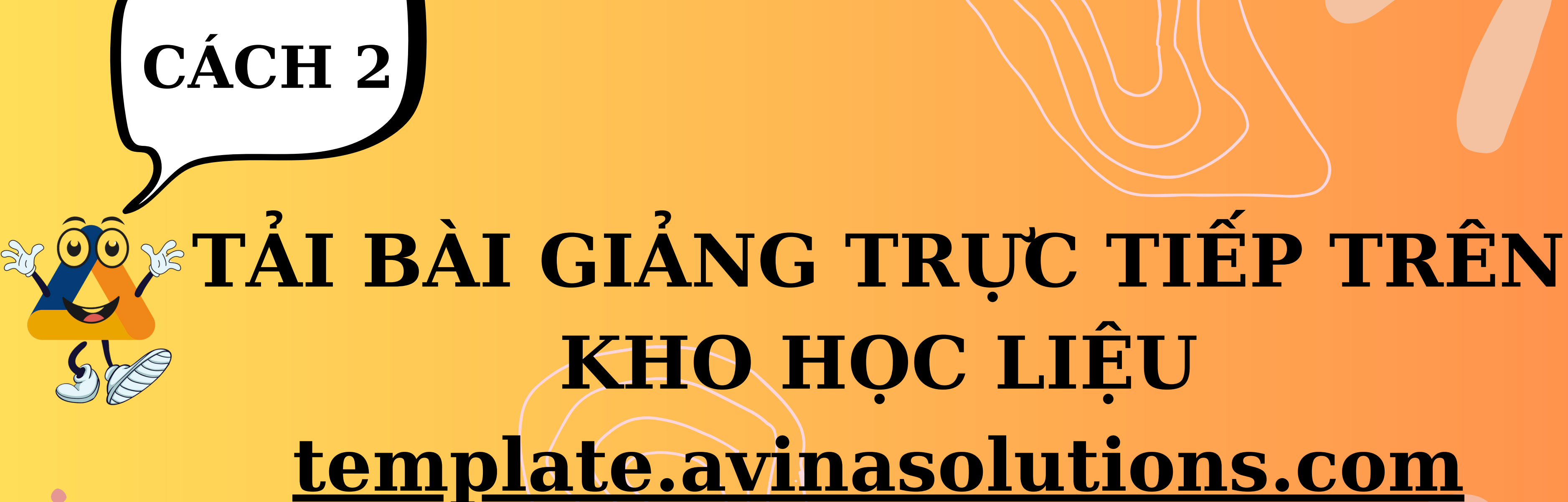

|                 | Bạn cần kiểm tra kỹ thông tin trước khi tạo bài giảng. Quy định về việc " <b>C</b> |
|-----------------|------------------------------------------------------------------------------------|
| * Tên:          |                                                                                    |
|                 |                                                                                    |
| * Dann mục:     | Lựa chọn                                                                           |
| * Hình thu nhỏ: |                                                                                    |
|                 | +                                                                                  |
|                 | Tái lên                                                                            |
|                 | Yêu cầu ảnh có tỉ lê 16:9 hoặc 720x405 pixel: định dạng .jpg, .jpeg hoặc .png      |
|                 |                                                                                    |
| Mô tả:          |                                                                                    |
|                 |                                                                                    |
|                 |                                                                                    |
|                 |                                                                                    |
|                 |                                                                                    |
|                 |                                                                                    |
| Cấu hình giá:   | ● 0 dồng                                                                           |
|                 | Miễn nhí                                                                           |
|                 |                                                                                    |

Tạo bài giảng

- 1. Tại chức năng "Bài giảng" nhấn chọn "Tải bài giảng"
- 2. Nhập đầy đủ thông tin cho bài giảng
  3. Tải file bài giảng
  4. Đồng ý với điều khoản
  - hoạt động và nhấn nút "Tạo"

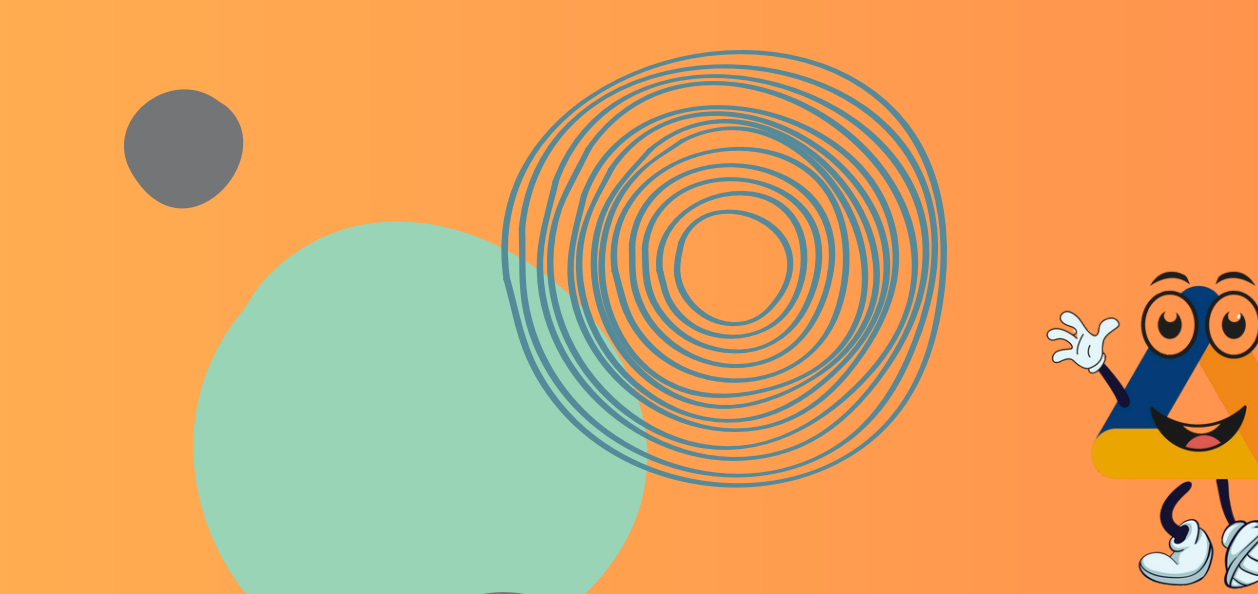

### Tệp tin đóng gói chuẩn tải lên kho học liệu 000

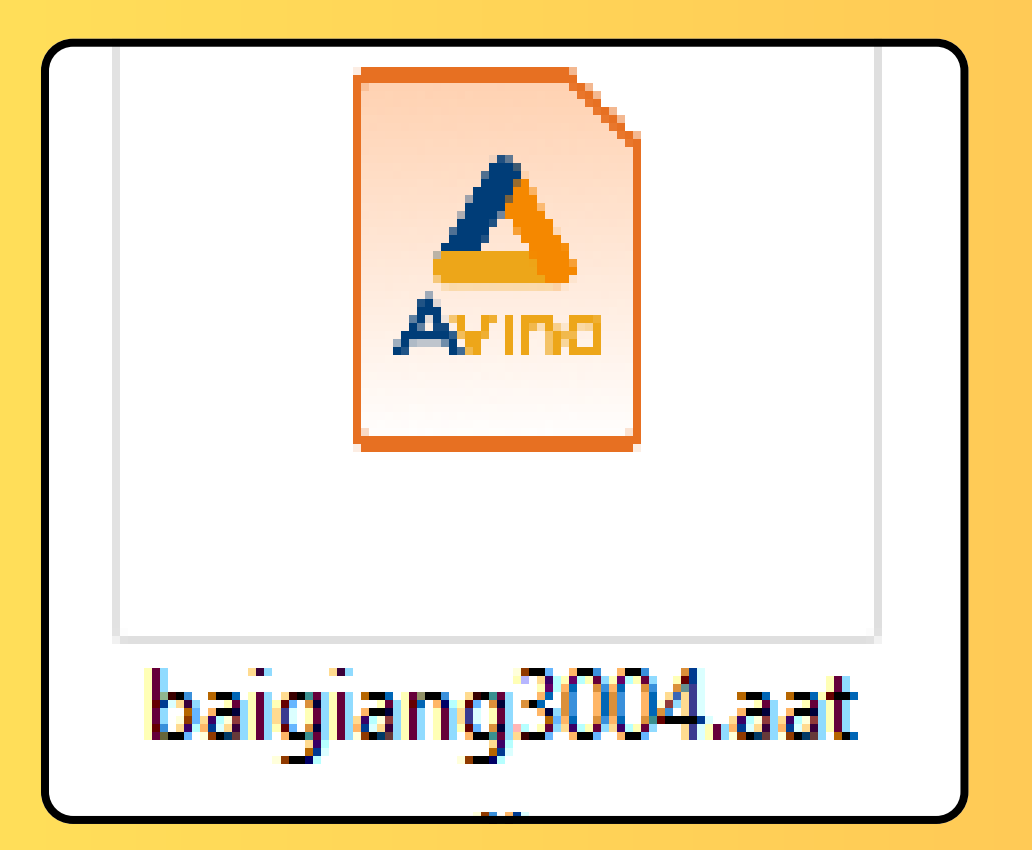

FILE GỐC BÀI GIẢNG ĐUÔI .ATTX Cách lưu file gốc: Nhấn vào tệp và chọn Lưu/ Lưu với sau đó chọn thư mục trên máy và lưu lại

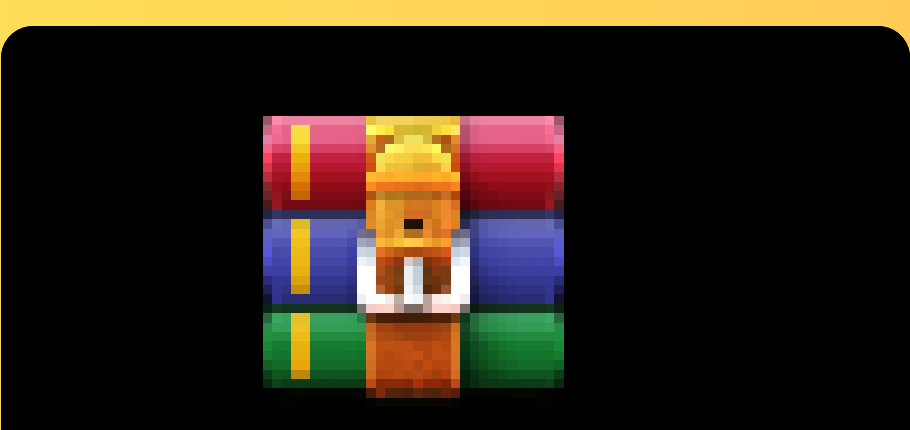

### Lichsungay30 04.rar

FILE ĐÓNG GÓI BÀI GIẢNG HOÀN CHỈNH Sau khi xuất bản thành công, nhấn vào nút Zip và lưu vào thư mục máy tính.

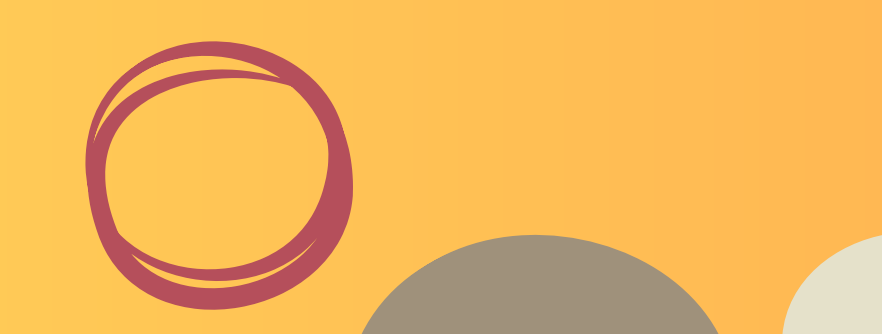

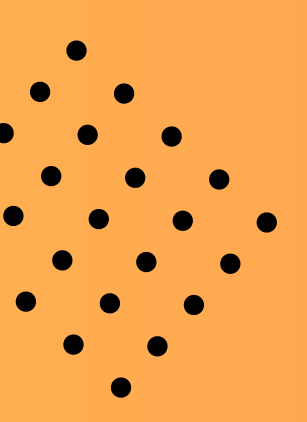

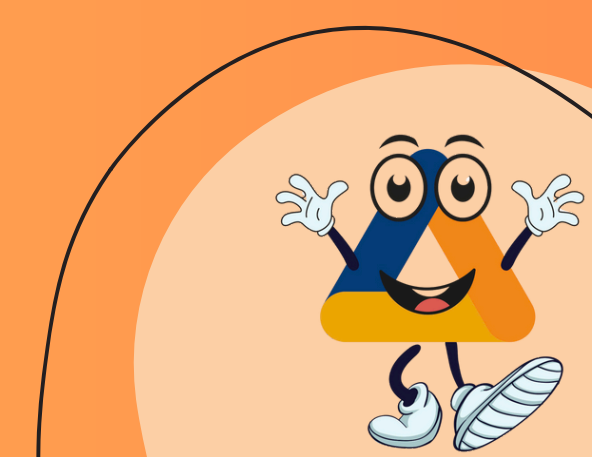

# HƯỚNG DẪN CONVERT BÀI GIẢNG POWERPOINT SANG BÀI GIẢNG ĐÓNG GÓI AVINA

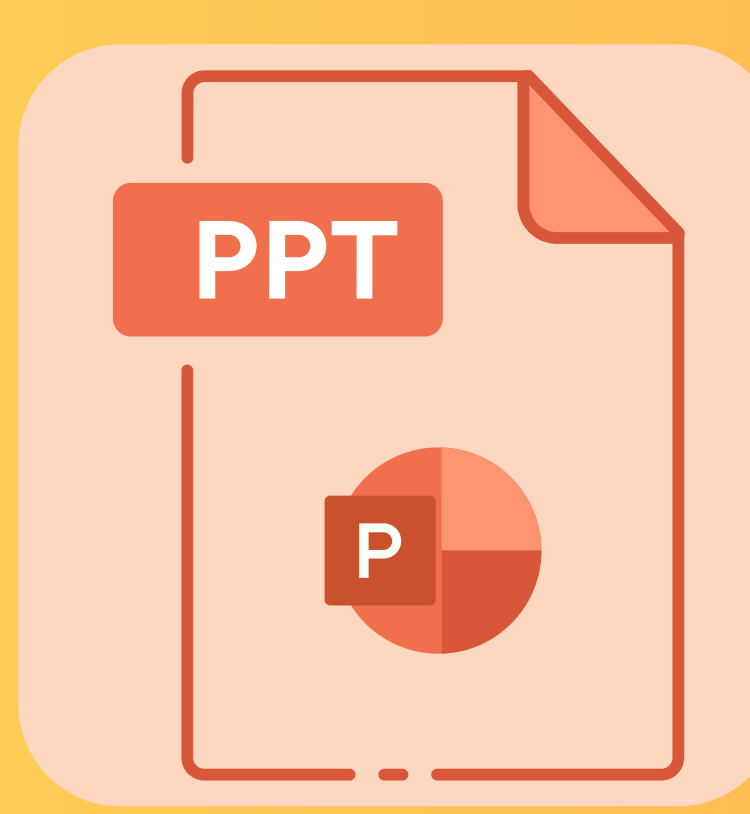

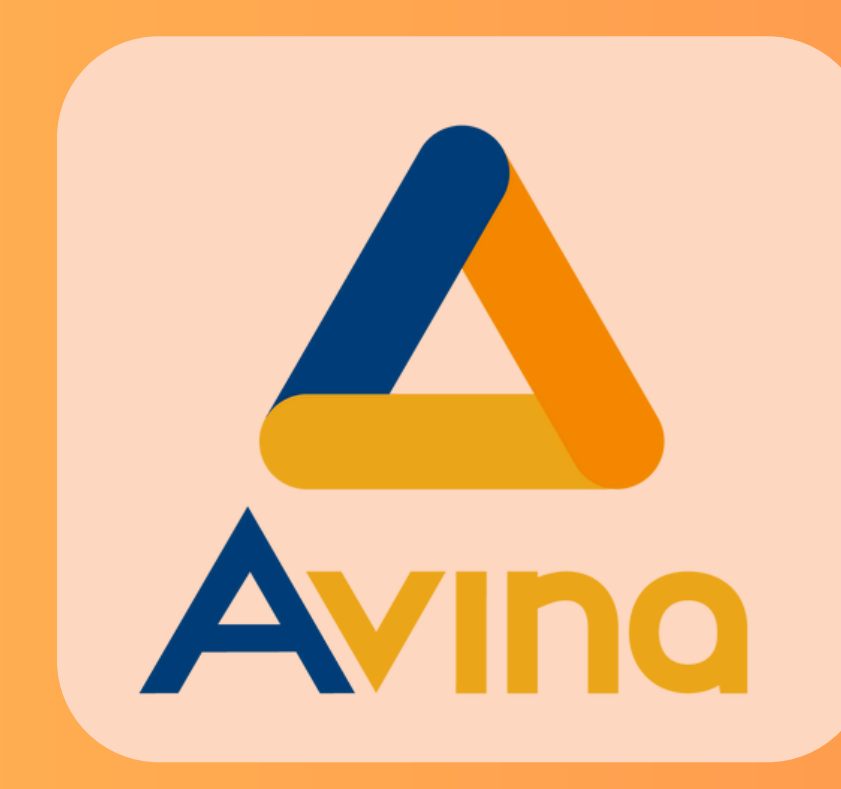

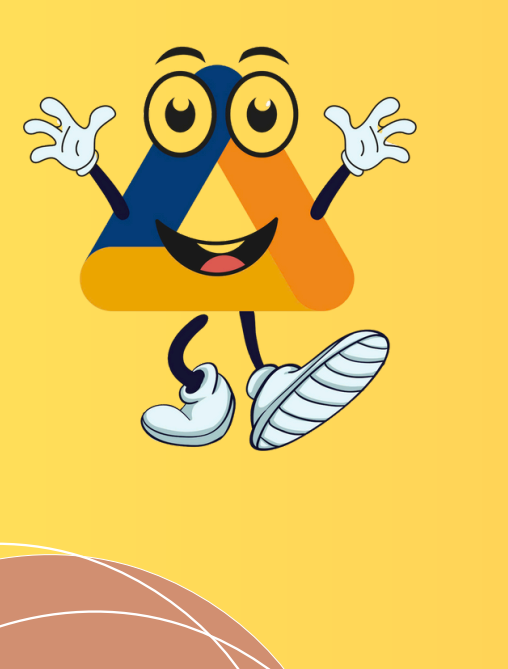

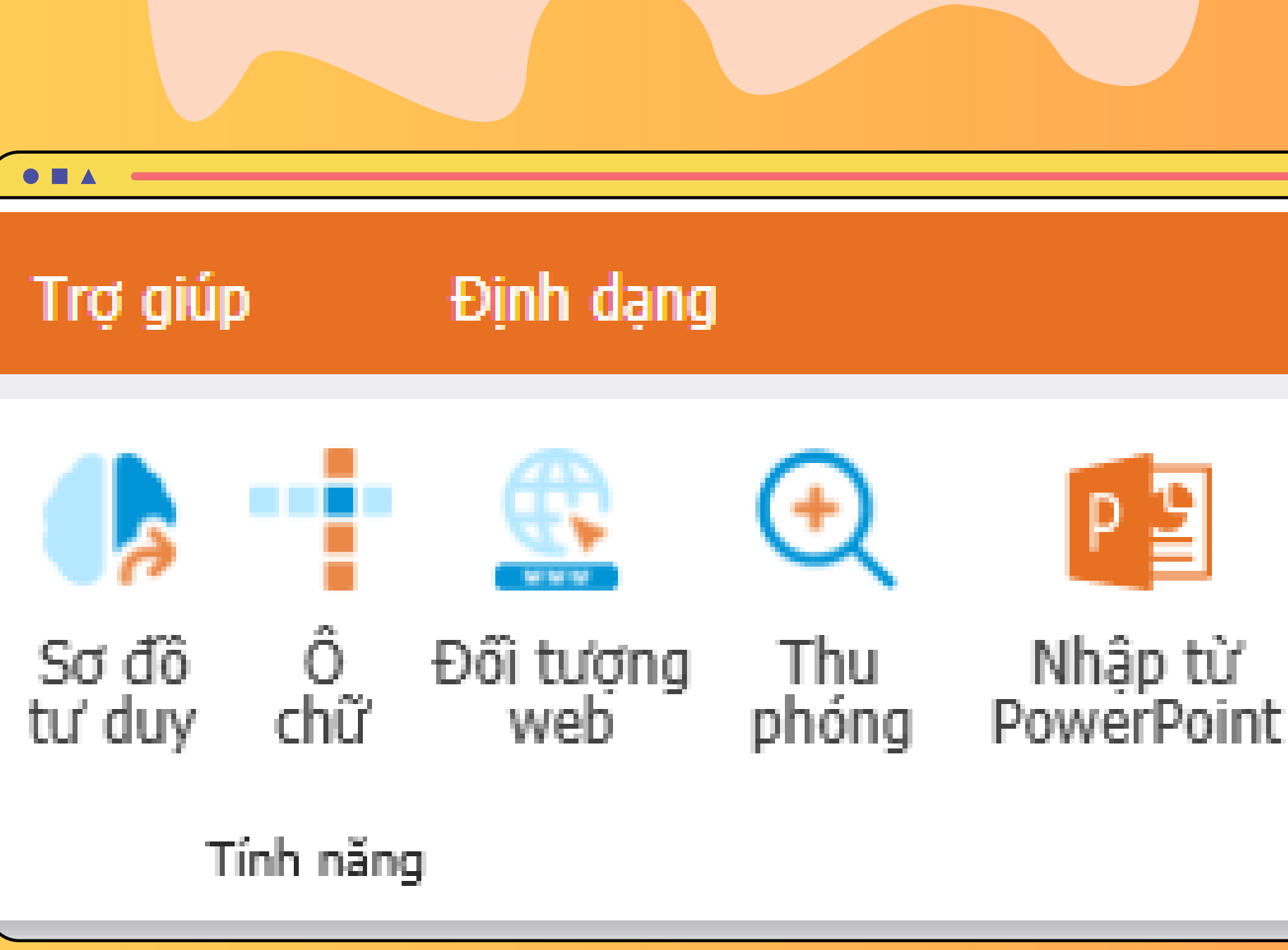

## Bước 1: Tại Tab " Công cụ" → Chọn "Nhập từ PowerPoint". Bước 2: Chọn file powerPoint từ máy tính

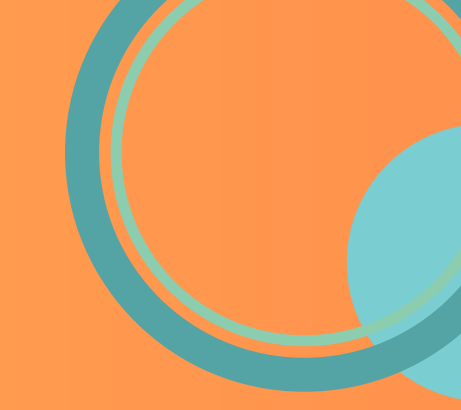

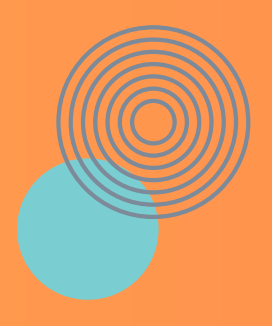

### Nhập tệp tin PowerPoint

Nhập bản chiếu như ảnh nền

O Xử lý các đối tượng trong bản chiếu

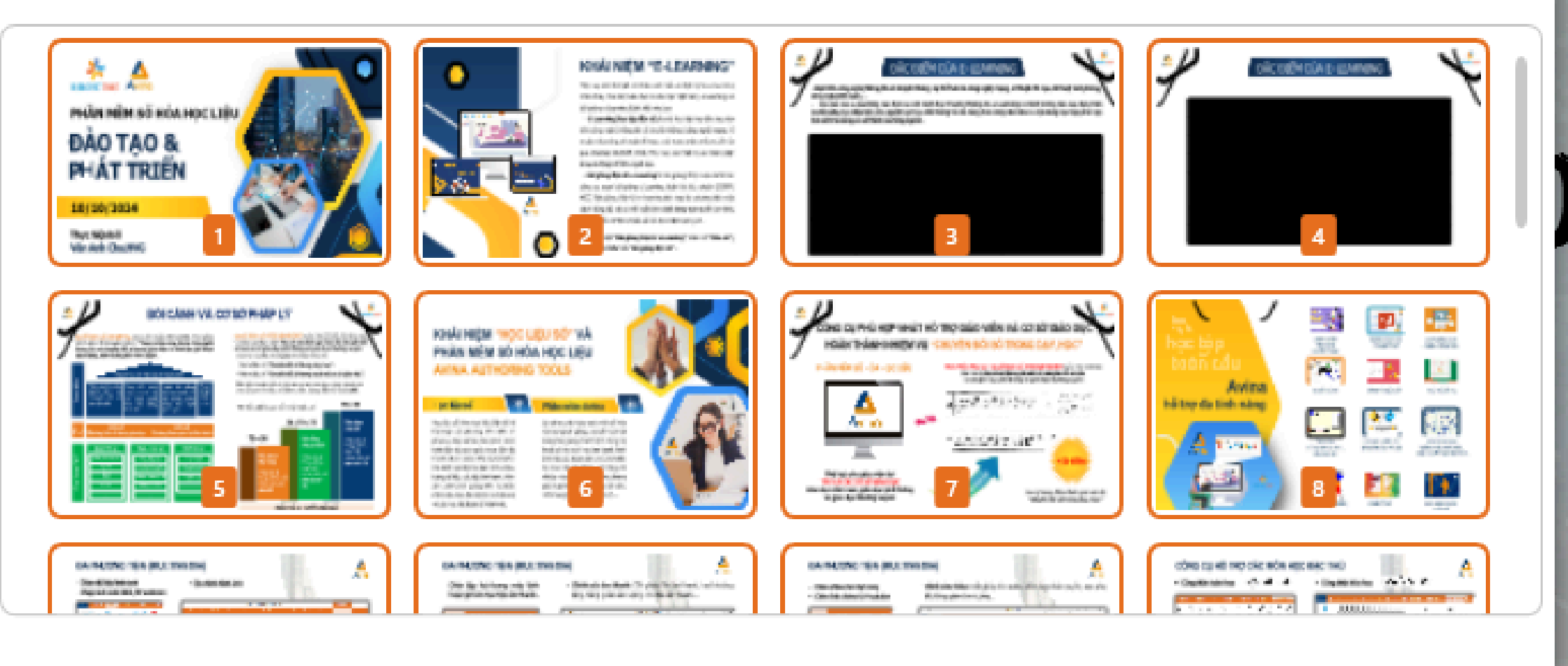

🗹 Chọn tất cả

Số bản chiếu được chọn: 27/27

Đồng ý

Hủy bỏ

Bước 3: Chọn các Slide muốn đưa vào Avina hoặc chọn tất cả và nhấn Đồng ý

Bước 4: Chỉnh sửa bài giảng: Thêm silde, chèn âm thành hình ảnh, câu hỏi..... và đóng gói.

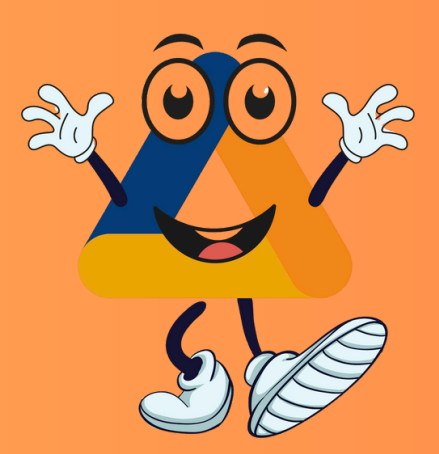